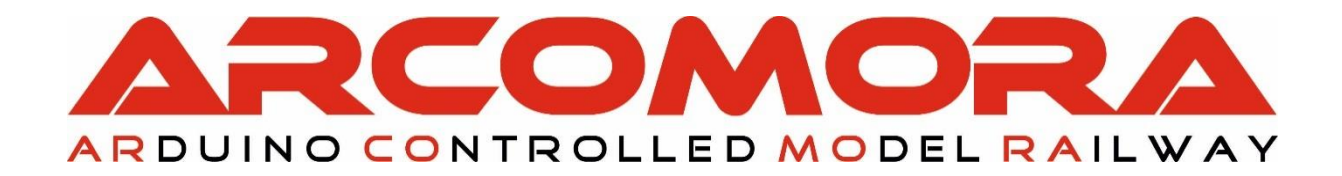

# **AR**duino **LOCO**net

The allround feedback encoder with an Arduino and LocoNet®

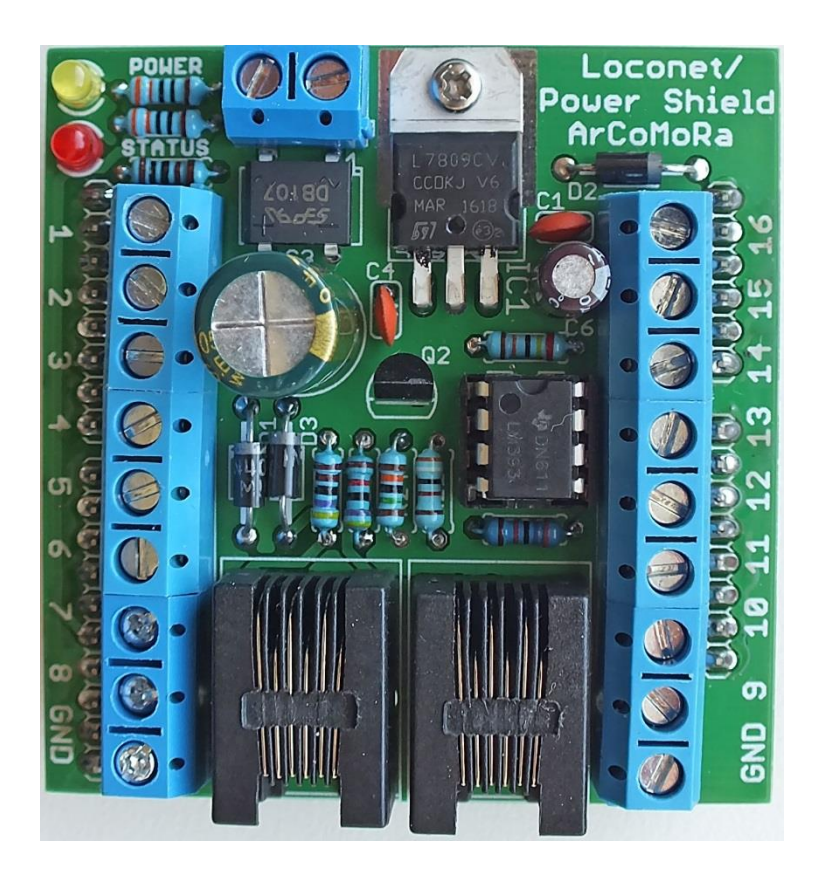

Author: Nico Teering Oktober 2023

Arloco version 3.1 Document version: 3.1UK Info: <u>info@Arcomora.com</u> Web: <u>www.Arcomora.com/Arloco</u> LocoNet<sup>®</sup> is a registered trademark of DigiTrax, Inc

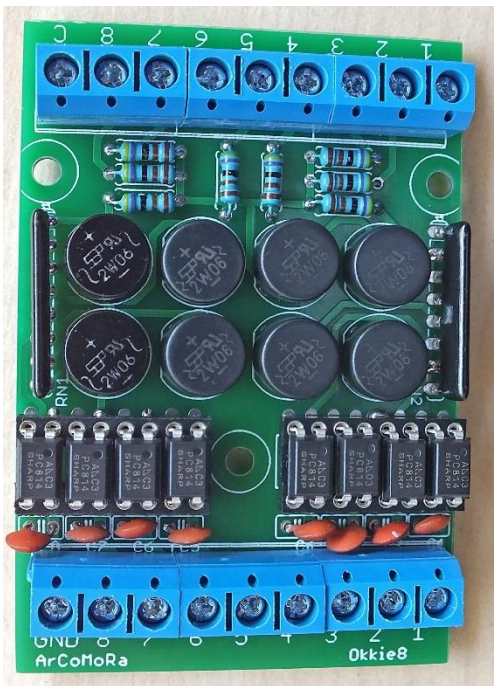

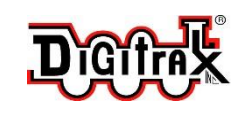

#### Introduction

The ArLoco is an Arduino sketch developed for sending train detection information from your railway to your Digital Command Station and from there to your computer program. It uses LocoNet as protocol. So your Command Station must be capable of accepting LocoNet signals. A train can be detected by using current detection or reed switches. Both methods are supported by the ArLoco sketch.

#### Features:

- Suitable for Arduino MEGA2560 and Arduino UNO
- 16-channel (UNO) or 58-channel (MEGA2560) occupation indication
- 256 Addresses possible
- Address per channel adjustable.
- Uses LocoNet for communication with central unit or computer.
- Extensive debugging facilities.
- Optimised for pulse detection (reed switch, infrared, etc.) and continuous detection (current/ground detection).
- Easy to configure with your PC.
- No complicated CVs.
- Power supply of Arduino possible via external power supply or LocoNet.
- Suitable for LocoNet-T and LocoNet-B
- Per channel configurable for pulse or continuous detection. (Channel 1 only pulse!)
- Continuous detection:
  - o Provision against false alarms due to interference spikes
  - Protection against short power failures
  - o Suitable for current detection with the OKKIE or OkkieNext current detection boards
- Pulse detection:
  - Provides constant occupancy pulse of 1 sec.
  - o Eliminates contact dender.
  - o Provision against double pulse during slow driving with reed switches
  - Suitable for reed switches, infrared detection, etc.

# What do you need

- An Arduino UNO or MEGA2560 microcomputer
- An ArLoco shield
- A LocoNet central unit with USB or network connection or
- A LocoNet station without USB or network and a LocoNet-USB hub
- PC with train control program
- Optional: detection hardware such as the OKKIE or OkkieNext (for current detection)

# ArLoco shield

- 2 LocoNet connections. This allows interconnection of multiple[le LocoNet devices.
- With power supply for Arduino (AC/DC)
- 16 screw connectors for the inputs
- 2 screw connectors for GND connection
- Power led
- Status LED

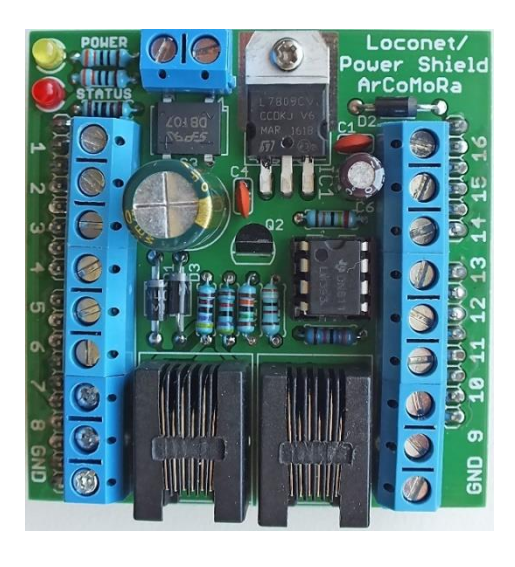

# Okkie

- Power detection board for 8 track sections
- 8 screw connectors for the inputs
- 8 screw connectors for the outputs
- GND connection
- Common track connection

#### OkkieNext

The OkkieNext is a current detection board for 16 sections and includes:

- 16 screw terminals for connection to the track section
- 16 screw terminals for connection to the ArLoco shield OR

16 Dupont pins

- GND screw terminal
- -Double screw terminal for connection of common rail-
- -Supplied as an SMD board; you only need to solder the ICs and screw terminals
- Designed for use in a standard box.

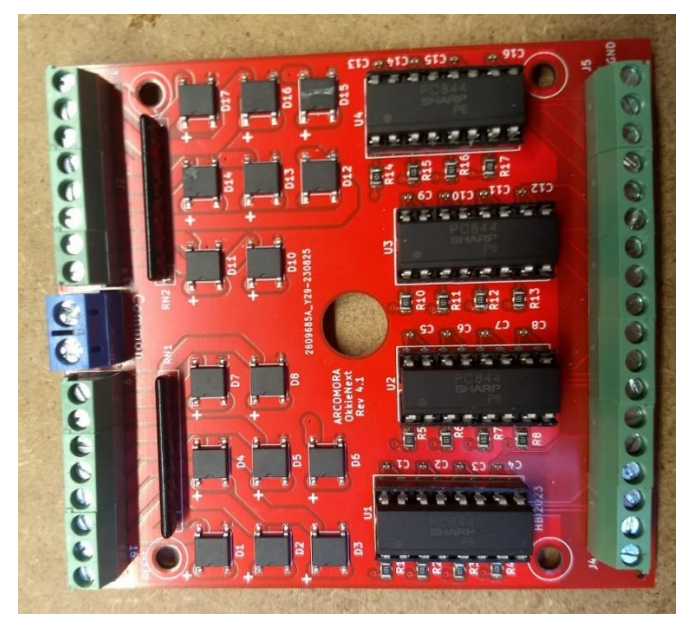

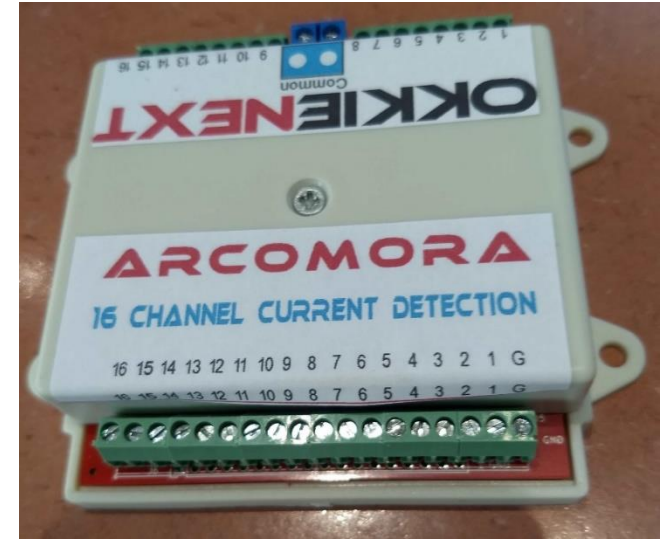

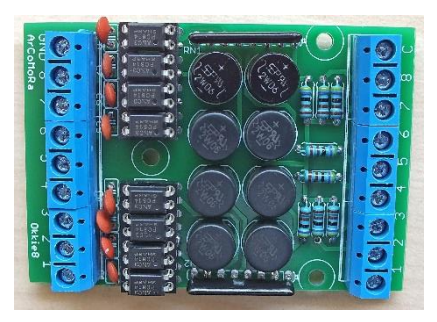

# Detection methods

The ArLoco has two detection methods:

- Continuous detection
- Pulse detection

#### Continuous detection

With continuous detection ArLoco sends, at a falling edge, a LocoNet pulse, with address information, to the central station. The section is now 'occupied'.

At a rising edge ArLoco send again a LocoNet pulse. The section is now 'free'.

Therefore this method should be used with current detection in combination with a current detection print. The output of that print is connected to the input of the ArLoco shield.

To prevent false detections, caused by short interruptions, ArLoco has two build in timers.

#### Delay before occupied:

A section is seen as occupied if the input is low for a longer period than the 'delay before occupied' time. This time is default 100ms, but can be set by the 'O'-command. This prevents false notification caused by spikes. The spike at T1 (see figure) is not detected because the duration is shorter than the 'delay before occupied' time. A LocoNet pulse is sent (T2) after the 'delay before occupied' has ended.

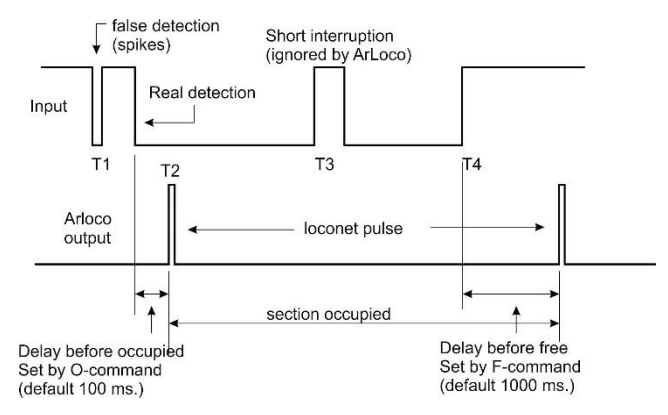

#### Delay before free:

The section is set to free after the input is high again for at least the 'delay before free' time. (Default 1000 ms.; set by the F-command). The current interruption at T3 is ignored by ArLoco because it is shorter than the 'delay before free' time.

At T4+'delay before free' time the section is set free by a LocoNet pulse.

On an ideal track both timers should be zero.

Please Note: On sensor 1 there is no current detection possible; only pulse detection !

#### Pulse detection

This method is meant for use with reed switches. If the input goes low, ArLoco will sent a LocoNet 'occupied'-pulse to the Central Station.

A fixed time of 1 second later ArLoco sends the LocoNet 'free'-pulse. This prevents that contact bouncing causes fake detections.

Also the speed of the train has no influence, even if a train is halted above the reed switch.

Because there are only small currents involved there is no danger for spikes. Therefore no precautions were taken against spikes.

After the second LocoNet pulse, ArLoco will wait three seconds before checking the input again. This prevents that a second LocoNet pulse is generated in case of slowly driving. This wait time can be set with the 'W'-Command.

#### Mixed detection

By default all inputs are configured as Continuous and Pulse for input 1. However with the S- Command you can set the mode for each individual sensor. **Only sensor 1 is always only for pulse detection.** 

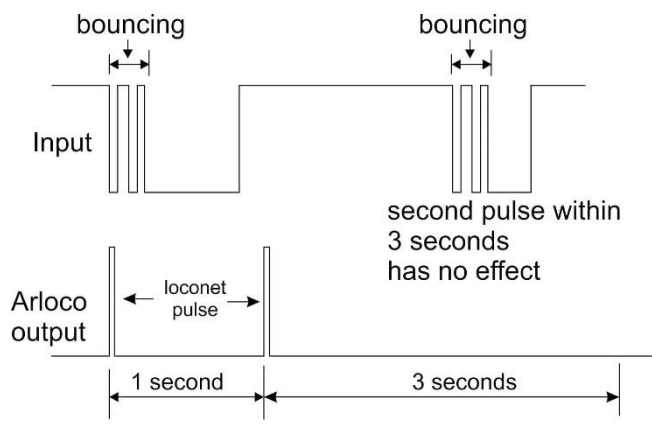

# Addressing

The ArLoco has 16 or 58 sensors. Each sensor has its own specific address. The total address range of ArLoco is from address 1 to address 256.

An input of the ArLoco can be deactivated (A-command). By doing so they don't use an address.

That is easy in case of a large track consisting of independent modules that require each an ArLoco with a limited number of sections that must be detected. So you can use more than 16 ArLoco's.

Each ArLoco must be assigned a Base address (B-command). The first active input will have the base address, the second the base address+1, the third the base address+2, etc.

Thanks to this method, the ArLoco can deal very flexibly with the available address space.

It is also possible to give each sensor its own address. Please note that this address is not used on any other ArLoco. Also, this address must be outside the 'own' address range.

Here is a table that indicates which Arduino pin is used for which sensor.

The pins 1,8,12 and 13 are not used on the UNO. The sensor numbers are listed on the shield.

The pins 1,8,12,13 and 48 are not used at the MEGA. The sensor numbers 1 through 16 are listed on the shield. The pin numbers for the sensor numbers 17 to 58 are listed on the MEGA print.

Note: from pin 48 the pin numbers and sensor numbers are shifted!

# LocoNet Address =

Sensor number + Base address - 1

| Sensor           | UNO pin | MEGA pin |
|------------------|---------|----------|
| 1                | 0       | 0        |
| 2                | 2       | 2        |
| 3                | 3       | 3        |
| 4                | 4       | 4        |
| 5                | 5       | 5        |
| 6                | 6       | 6        |
| 7                | 7       | 7        |
| /                | 7       | 7        |
| 8                | 9       | 9        |
| 9                | 10      | 10       |
| 10               | 11      | 11       |
| 11               | 14      | 54       |
| 12               | 15      | 55       |
| 13               | 16      | 56       |
| 14               | 17      | 57       |
| 15               | 18      | 58       |
| 16               | 19      | 59       |
| 17               |         | 17       |
| 18               |         | 18       |
| 19               |         | 19       |
| 20               |         | 20       |
| 21               |         | 21       |
| 22               |         | 22       |
| 23               |         | 23       |
| 24               |         | 24       |
| 25               |         | 25       |
| 26               |         | 26       |
| 20               |         | 20       |
| 27               |         | 27       |
| 20               |         | 20       |
| 29               |         | 29       |
| 30               |         | 30       |
| 31               |         | 31       |
| 32               |         | 32       |
| 33               |         | 33       |
| 34               |         | 34       |
| 35               |         | 35       |
| 36               |         | 36       |
| 37               |         | 37       |
| 38               |         | 38       |
| 39               |         | 39       |
| 40               |         | 40       |
| 41               |         | 41       |
| 42               |         | 42       |
| 43               |         | 43       |
| 44               |         | 44       |
| 45               |         | 45       |
| 46               |         | 46       |
| 47               |         | 47       |
| 12               |         | /0       |
| 40               |         | 50       |
| 4 <i>3</i><br>50 |         | 50       |
| 50               |         | 51       |
| 51               |         | 52       |
| 52               |         | 53       |
| 53               |         | A10      |
| 54               |         | A11      |
| 55               |         | A12      |
| 56               |         | A13      |
| 57               |         | A14      |
| 58               |         | A15      |

# Configuring your ArLoco

After the software is installed properly you can start to configure the ArLoco. Click on the shortcut *ArLoco*.

At the very first time you start *ArLoco*, the drivers will be bound to the USB port to which the Arduino is connected.

#### Please Note:

- Every numeric input must be closed with <enter>.
- Only one-character commands don't require an <enter>
- For most inputs the current value does not change with only <enter>. The current value is shown between brackets.
- In configuration mode the yellow led on the shield (or the built-in led on pin 13) is always on.
- In operation mode this led is off. It flashes when sensing an LocoNet signal.
- Turn on the Numlock key on the numeric keypad.
- You may use lower and upper characters for commands.
- Use ONLY backspace key to correct a numeric input.

#### All screenshots are based on the Arduino UNO. On the MEGA2560, however, they work identically. You can now enter a command.

The very first time you start the ARLOCO, or after a full reset, the following will be done automatically the I command has been activated. (See with I command). Various default values are set. An overview of the configuration will be shown automatically at each start of the configuration.

# The Commands

The ArLoco has two modes of operation. Configuration mode and Operation mode.

In the configuration mode you can configure ArLoco with onecharacter commands. In operation mode ArLoco 'listens' to its sensors and sends LocoNet signal to the Central Station. Changing between modes is done as shown in the figure below.

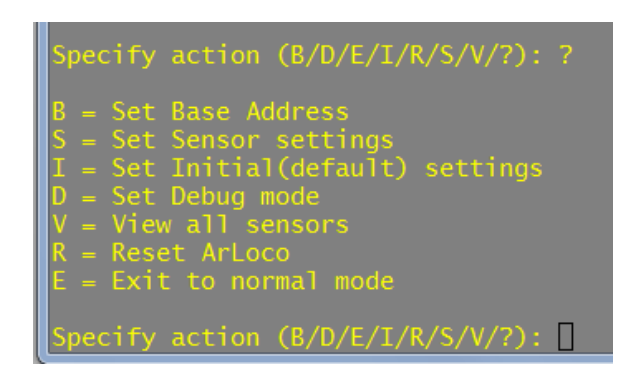

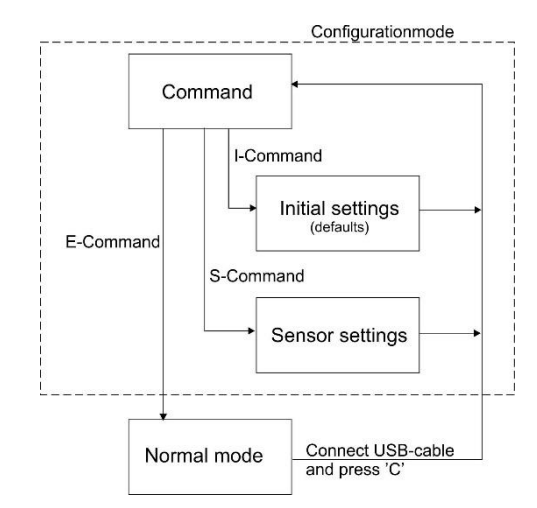

Each command consists of a single character and can be entered without hitting the <enter> key. The characters are based on the English description of the commands. By entering a '?' the available commands are shown.

#### NOTE: ArLoco 2.x cannot be updated to version 3.0.

The method of data storage in EEPROM has been radically changed. This was necessary to give each sensor its own address.

# I-Command (Initial settings)

The I command adjusts all default settings. There is no submenu but all settings are requested one after the other.

This concerns the following settings.

- Enter the administrative number of the ArLoco.
- The standard type of detection (pulse or continuous)
- ALL inputs are hereby set to this method! (with the exception of sensor 1 = always pulse) Also as M-command per sensor.
- The basic address. Also as a separate B-command.
- Standard inversion of sensors. By default, a low (=0 Volt) signal is considered 'occupied'. However, if a lock is used where the light beam is interrupted by the train, it will give a high signal (=5 Volt). Through inversion ArLoco will see a high signal when occupied. Also as I-command per sensor.

Specify action (B/D/E/I/R/S/V/?): i
Specify number for this ARLOC0
Enter value from 1 to 100 (1): 1
This is your ARLOCO #1
Specify default detection method; 1=Continuous, 2=Pulse
Enter value from 1 to 2: 1
Detection method set to Continuous
Set Base address for this ArLoco
Enter value from 1 to 250 (1): 32
Base address set to 32
Default Inversion set to NOT Inverted
Change inversion ? Y/N (N=default) :
Specify Waittime for pulse detection (msec)
Enter value from 1 to 3000 (1001):
Waittime for pulse detection 1001 milliseconds
Specify delay before setting free (msec)
Enter value from 0 to 3000 (1000):
Delay before setting occupied (msec)
Enter value from 0 to 1000 (100):
Delay before setting occupied (msec)
Enter value from 0 to 1000 (100):
Delay before setting occupied (msec)
Enter value from 0 to 1000 (100):
Delay before setting occupied (msec)
Enter value from 0 to 1000 (100):
Delay before setting occupied (msec)
Enter value from 0 to 1000 (100):
Delay before setting occupied (msec)
Enter value from 0 to 1000 (100):
Delay before setting occupied (msec)
Enter value from 0 to 1000 (100):
Delay before setting occupied (msec)
Enter value from 0 to 1000 (100):
Delay before setting occupied (msec)
Enter value from 0 to 1000 (100):
Delay before setting occupied (msec)
Enter value from 0 to 1000 (100):
Delay before setting occupied (msec)
Enter value from 0 to 1000 (100):
Delay before setting occupied (msec)
Enter value from 0 to 1000 (100):
Delay before setting occupied (msec)
Enter value from 0 to 1000 (100):
Delay before setting occupied (msec)
Enter value from 0 to 1000 (100):
Delay before setting occupied (msec)
Enter value from 0 to 1000 (100):
Delay before setting occupied 100 milliseconds
Enter value from 0 to 1000 (100):
Delay before setting occupied 100 milliseconds
Enter value from 0 to 1000 (100):
Delay before setting occupied 100 milliseconds
Enter value from 0 to 1000 (100):
Delay before setting free from 0 to 1000 (100):
Delay before setting free from 0 to 1000 (100):
Delay before setting free fro

- With pulse detection the time that an input is not 'tested' after sending a busy pulse. (*Wait time*, see also paragraph on pulse detection.)
- The 'delay before free' time. Default: 1000 ms. It can vary from 1 to 3000 msec.
- The 'delay before occupied' time. Default: 1000 ms. It can vary from 1 to 3000 msec.

#### B-Command (Base address)

With the B-Command you can set the base address of the ArLoco. Also see the paragraph about addressing.

#### R-Commando (Reset)

The R-command resets all settings of the ArLoco. After that the program will restart.

### E-Command (Exit)

With the E-Command you can change to normal operational mode. ArLoco will now give feedback for each detected train. Specify action (A/B/M/E/N/O/S/F/D/W/V/R/?): B Set Base address for this ArLoco Enter value from 1 to 255 (1): 23 Base address set to 23

Specify action (A/B/M/E/N/O/S/F/D/W/V/R/?): R Are you sure you want to clear all settings? Y/N:

Specify action (A/B/M/E/N/O/S/F/D/W/V/R/?): E Do you want to start normal mode? Y/N (N=default):

To return to configure mode, connect an USB cable and press 'C' on your keyboard

V-Commando (View) The V-command shows the settings of all sensor

#### pecify action (B/D/E/I/R/S/V/?): v

fault detection method set to Continuous

Delay before setting occupied (msec): 150 Delay before setting free (msec): 800 Waittime for pulse detection (msec): 500

Base address: 25

| Sensor | ettir | ngs : |             |      |          |       |           |      |       |       |       |          |  |
|--------|-------|-------|-------------|------|----------|-------|-----------|------|-------|-------|-------|----------|--|
| Sensor | set   | to    | Pulse and a | ۹cti | /e, on a | addre | ess 25, 🖞 | with | input |       | nver  | ted      |  |
| Sensor | set   | to    | Continuous  |      | Active   |       | address   | 26,  | with  | input |       | inverted |  |
| Sensor | set   | to    | Continuous  |      | Active   |       | address   | 27,  | with  | input |       | inverted |  |
| Sensor | set   | to    | Continuous  |      | Active   |       | address   | 28,  | with  | input |       | inverted |  |
| Sensor | set   | to    | Continuous  |      | Active   |       | address   | 29,  | with  | input | not : | inverted |  |
| Sensor | set   | to    | Continuous  | and  | Active   |       | address   | 30,  | with  | input |       | inverted |  |

#### D-Command (Debug)

With the D-command you can turn on and off the debug-mode. In debug mode every sensor change is reported when in operation mode.

| ARLOCO, the ARduino LocoNet feedback encoder                                                                                                    |
|----------------------------------------------------------------------------------------------------|
| USB version 1.0                                                                                                    |
| Normal mode of ARLOCO #4                                                                                                    |
| To configuration: connect USB and press 'C'                                                                                                    |
| Default detection method set to Continuous                                                                                                    |
| Delay before setting occupied (msec): 100<br>Delay before setting free (msec): 500                                                                                                    |
| This Arloco uses addresses 49-64                                                                                                    |
| Set address 59 from sensor 11 as occupied<br>Set address 60 from sensor 12 as occupied<br>Train detected on address 53 from sensor 5<br>Set address 58 from sensor 10 as free<br>Train detected on address 54 from sensor 6<br>Set address 61 from sensor 13 as free<br>Set address 59 from sensor 11 as free<br>Train detected on address 55 from sensor 7<br>Set address 62 from sensor 14 as occupied<br>Set address 61 from sensor 13 as occupied<br>Set address 61 from sensor 13 as occupied<br>Set address 61 from sensor 13 as free<br>Train detected on address 53 from sensor 5<br>Train detected on address 53 from sensor 5<br>Train detected on address 53 from sensor 5 |
| Train detected on address 54 from sensor 6<br>Set address 63 from sensor 15 as occupied<br>Train detected on address 56 from sensor 8<br>Set address 62 from sensor 14 as free<br>Train detected on address 54 from sensor 6<br>Set address 58 from sensor 10 as occupied<br>Train detected on address 53 from sensor 5<br>Set address 63 from sensor 15 as free                                                                                                    |
| Train detected on address 54 from sensor 6                                                                                                    |

Normal operational mode

#### Take care:

When in operation mode the Arduino is connected to your PC en Putty is started you can communicate via the keyboard with the Arduino. This is done over pin 0 (Tx) which is also sensor 1.

A hit on the keyboard may cause a fake detection. Make sure Putty is not the active window.

You also can not connect an OKKIE to sensor 1.

specify action (A/M/E/N/O/S/F/D/?): D No you want to show all sensor changes? (Y/N, N=default) Debug mode set to ON

Specify action (A/M/E/N/O/S/F/D/?):

| Specify action (A/M/E/N/O/S/F/D/?): d                                                                                                    |
|----------------------------------------------------------------------------------------------------|
| Do you want to show all sensor changes? (Y/N, N=default                                                                                                    |
| Debug mode set to ON                                                                                                    |
| Specify action (A/M/E/N/O/S/F/D/?): e                                                                                                    |
| Do you want to start normal mode? Y/N (N=default): y<br>ARLOCO, the ARduino LocoNet feedback encoder<br>USB version 1.0                                                                                                    |
| Normal mode of ARLOCO #4                                                                                                    |
| To configuration: connect USB and press 'C'                                                                                                    |
| Default detection method set to Continuous                                                                                                    |
| Delay before setting occupied (msec): 100<br>Delay before setting free (msec): 500                                                                                                    |
| This Arloco uses addresses 49-64                                                                                                    |
| 365691 No change on sensor 1, still free<br>365735 End of wait on sensor 5<br>365769 End of wait on sensor 6<br>365802 End of wait on sensor 8<br>365836 Sensor 10 changed to 0<br>365868 Sensor 14 changed to 1<br>365939 Set address 58 from sensor 10 as occupied<br>366371 Set address 62 from sensor 14 as free<br>366666 Sensor 13 changed to 0 |
| 366717 No change on sensor 13, still free<br>36672 Sensor 13 changed to 0<br>366814 Train detected on address 54 from sensor 6<br>366833 No change on sensor 13, still free<br>366851 Sensor 13 changed to 0                                                                                                    |
| 366947 Train detected on address 53 from sensor 5<br>366952 No change on sensor 13, still free<br>366978 Sensor 13 changed to 0                                                                                                    |
| 367081 Set address 61 from sensor 13 as occupied<br>367061 End of pulse on sensor 7<br>367733 Sensor 13 changed to 1<br>367815 End of pulse on sensor 6<br>367890 Sensor 10 changed to 1                                                                                                    |
| 367948 End of pulse on sensor 5<br>368234 No change on sensor 13, still occupied<br>368393 Set address 58 from sensor 10 as free<br>368424 Sensor 11 changed to 0                                                                                                    |
| 368527 Set address 59 from sensor 11 as occupied<br>369044 Sensor 13 changed to 1<br>369547 Set address 61 from sensor 13 as free<br>369852 Sensor 12 changed to 0                                                                                                    |

Debug mode. The number indicates the milliseconds since the ArLoco sketch is started.

# S-Command (Sensor)

With the S-Command you can change the sensor settings for an individual sensor. Just specify the sensor number you want to change.

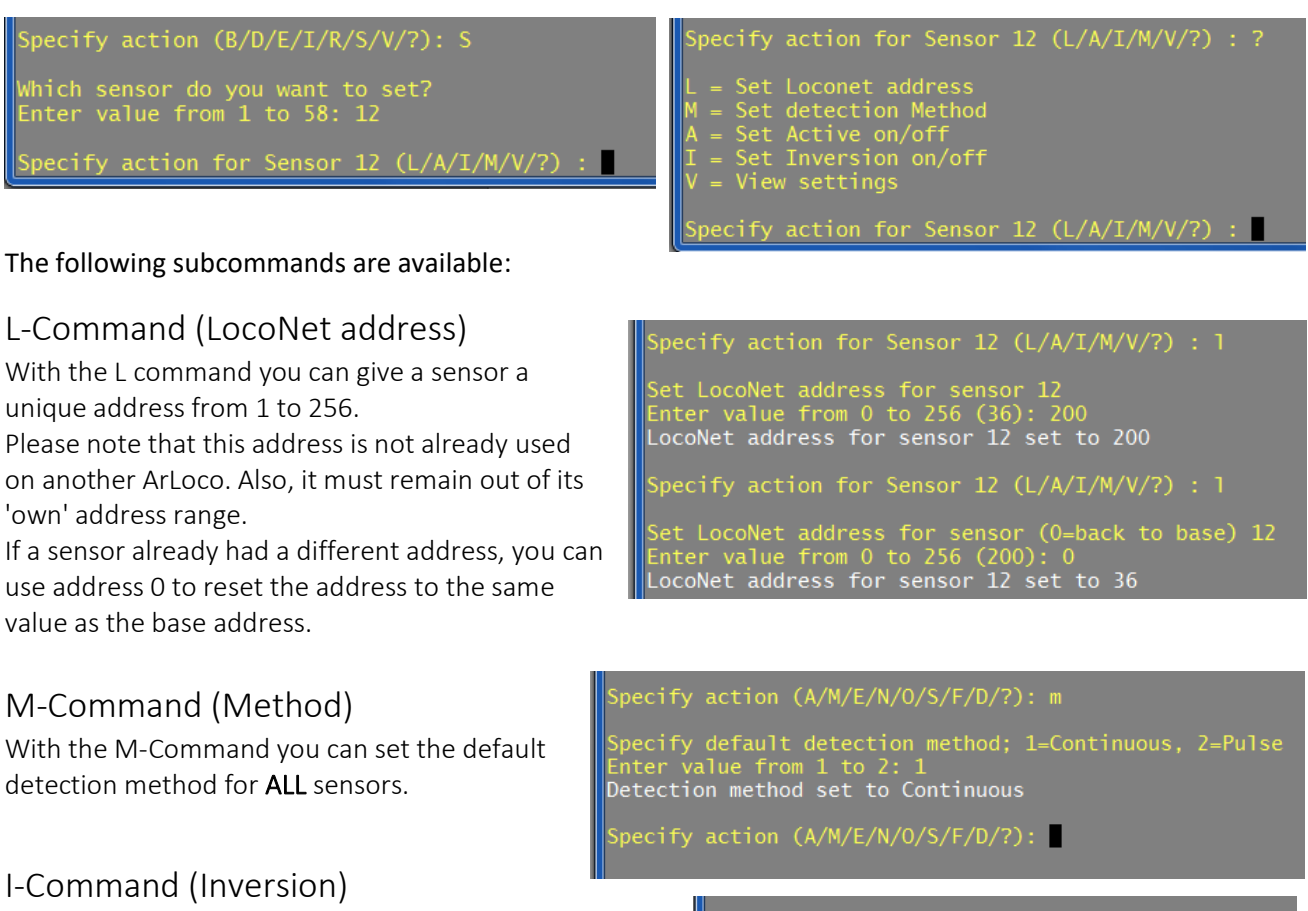

With the I command, the inversion of the sensor can be changed.

### V-Commando (View)

The V command displays the settings of the selected sensor.

Specify action for Sensor 12 (L/A/I/M/V/?) : V Sensor 12 set to Continuous and Active, on address 36, with input not inverted

# A-Command (Active)

The A command can be used to activate or deactivate a sensor.

A sensor that is not active will not be 'tested'. By making a number of sensors inactive, more addresses become available for other ArLoco's.

If a sensor is set to inactivated, the user is asked whether the higher sensor numbers should also be set to inactivated. This is useful if you don't want to use some of the transmitters.

When a sensor is set to active again, it gets the address it had before.

They also ask if all other inactive sensors should be switched back to active.

Which sensor do you want to set? Enter value from 1 to 58: 50

Specify action for Sensor 50 (L/A/I/M/V/?) : A

Sensor 50 set to not active

Which sensor do you want to set? Enter value from 1 to 58: 15

Specify action for Sensor 15 (L/A/I/M/V/?) : A

Sensor 15 set to Active Set all other inactive sensors active again? (Y/N)

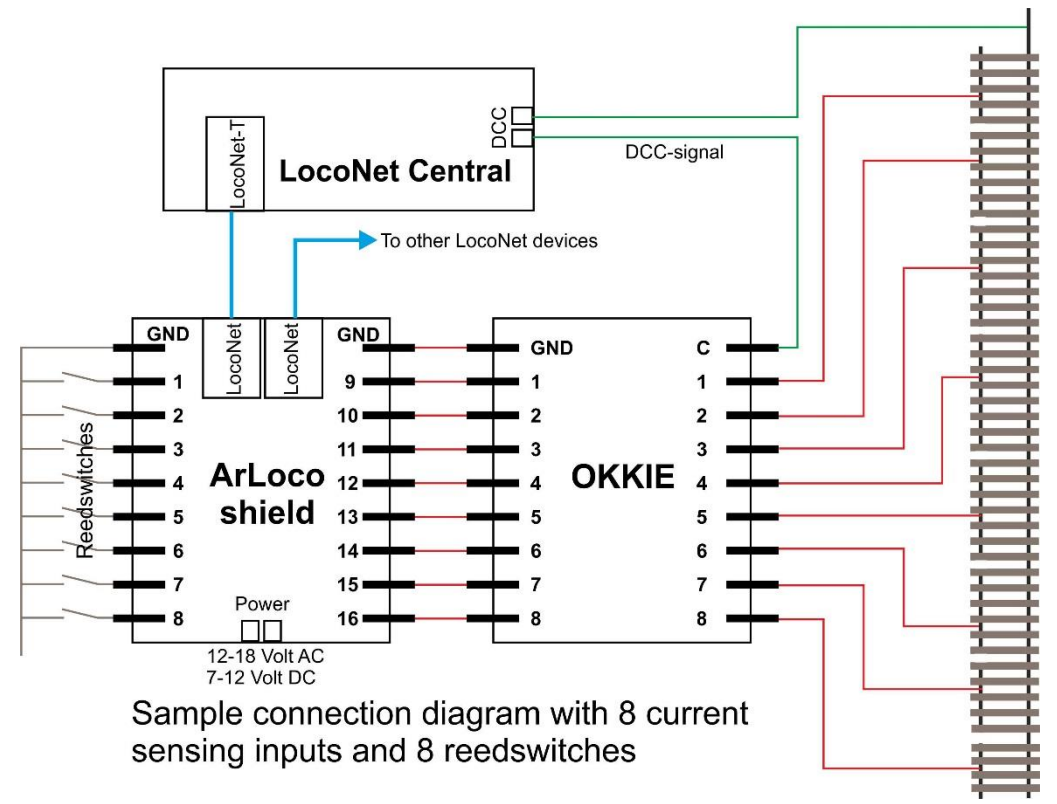

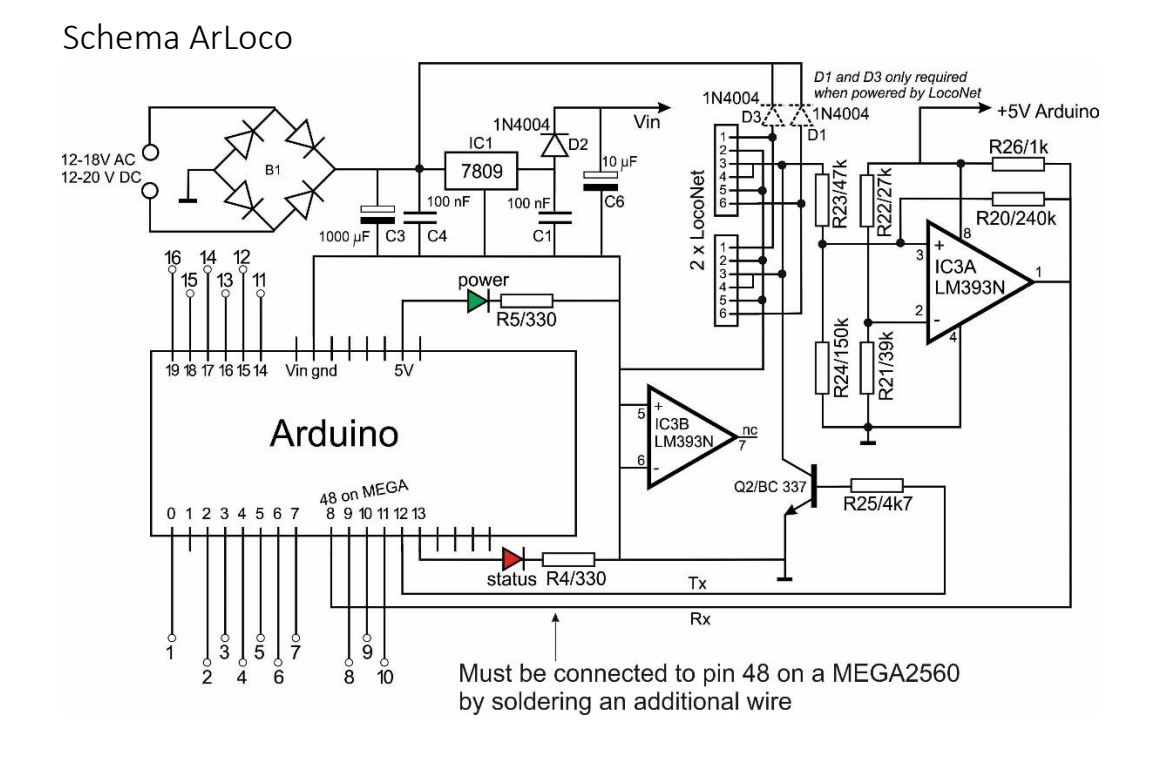

#### Schema OKKIE

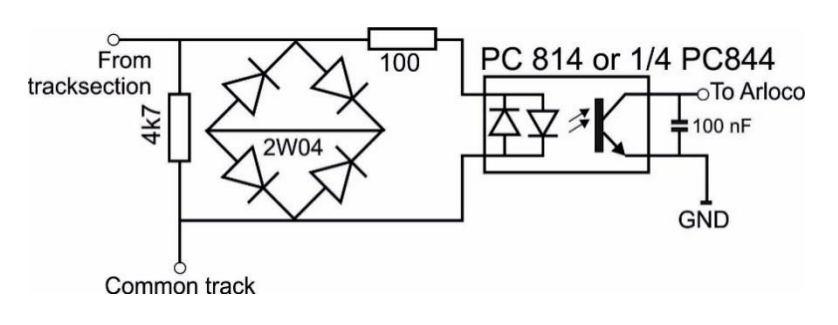

Schema for one track section. The Okkie print contains 8 of these circuits.

# Building the ArLoco shield

-@111189-

557 N

-

| Resistor                | R              | 4 1k                       |  |  |  |
|-------------------------|----------------|----------------------------|--|--|--|
| Resistor R5             | 1k             |                            |  |  |  |
| Resistor R20            | 240            | k                          |  |  |  |
| Resistor R21            | 39k            |                            |  |  |  |
| Resistor R22            | 27k            |                            |  |  |  |
| Resistor R23            | 47k            |                            |  |  |  |
| Resistor R24            | 150k           |                            |  |  |  |
| Resistor R25            | 4k7            |                            |  |  |  |
| Resistor R26            | 1k             |                            |  |  |  |
| Capacitor<br>Capacitor  | C1<br>C4       | 100 nF<br>100 nF           |  |  |  |
| Capacitor               | C6             | 47 uF                      |  |  |  |
| Capacitor               | C3             | 470 uF                     |  |  |  |
| Diode bridge            | B1             | DB107                      |  |  |  |
| Power-IC                | IC1            | L7809CV                    |  |  |  |
| Opamp                   | IC3            | LM393N                     |  |  |  |
| Diode<br>Diode<br>Diode | D1<br>D2<br>D3 | 1N400x<br>1N400x<br>1N400x |  |  |  |
| Transistor              | Q2             | 2N3904                     |  |  |  |

Bolt and nut M2,5

6 x 3pins screw terminal

1 x 2pins screw terminal

2 x LocoNet RJ12 connector

40 pins pin header

1 red led and 1 yellow led

8 pins IC-socket

The Arduino can be powered by the shield in three different ways:

- External power (no need for D1 and D3)
- By LocoNet (no need for B1, C3 and 2 pins terminal)

- Via jack plug (no need for D1, D2, D3, B1, C1, C3, C4, C6, IC1 and 2 pins terminal)

The LocoNet circuit is always powered by the 5V output of the Arduino.

|                                                                                                    |               | Loconet                                  |
|----------------------------------------------------------------------------------------------------|---------------|------------------------------------------|
| -                                                                                                    |               | Power Shield                             |
| -                                                                                                    | STATUS 02 01  | Arconora                                 |
|                                                                                                    |               |                                          |
| _                                                                                                    |               |                                          |
| -                                                                                                    |               |                                          |
|                                                                                                    |               | R20 6 2                                  |
|                                                                                                    |               |                                          |
|                                                                                                    |               |                                          |
|                                                                                                    |               | N S N                                    |
|                                                                                                    |               | R22                                      |
| -                                                                                                    |               | ् ि ् ि                                  |
|                                                                                                    |               |                                          |
| -                                                                                                    |               |                                          |
|                                                                                                    |               | n ⊂ 2 0                                  |
|                                                                                                    |               | CI P                                     |
|                                                                                                    |               |                                          |
| Selet Self                                                                                                    |               |                                          |
| 1 200                                                                                                    |               |                                          |
|                                                                                                    | POHER O G     | Loconet/                                 |
|                                                                                                    |               | ArCoMoRa                                 |
| 112                                                                                                    |               |                                          |
|                                                                                                    |               |                                          |
| IGAK                                                                                                    | ► 🖉 🚫 💿 👘 🖓 🐨 |                                          |
| l6Ak                                                                                                    |               |                                          |
| ar and a second second s |               |                                          |
| 09                                                                                                    |               |                                          |
| 108                                                                                                    |               |                                          |
| 108<br>08                                                                                                    |               |                                          |
|                                                                                                    |               |                                          |
| 04                                                                                                    |               | V V V V V V V V V V V V V V V V V V V    |
| 699<br>699                                                                                                    |               |                                          |
|                                                                                                    |               |                                          |
| 09<br>04                                                                                                    |               |                                          |
| 09                                                                                                    |               |                                          |
|                                                                                                    |               | SI SI SI SI SI SI SI SI SI SI SI SI SI S |

#### Recommended building order ArLoco shield:

- 1. All resistors. Take care of the color code
- 2. Diode D2. Take care of the orientation.
- 3. Diode D1 and D3 if you want to power the Arduino via LocoNet
- 4. Diode bridge DB107. Take care of the orientation.
- 5. Place IC socket with the gap towards resistor R20
- 6. Capacitors C1 and C4 of 100nF
- 7. IC1 (LM7809). Use bolt and nut.
- 8. The red and yellow led. The short wire is positioned at the edge of the print.
- 9. Transistor Q2, (BC337 or 2N3904)
- 10. Place IC LM393 in its socket. The point at pin 1 is towards R20
- 11. Cut the 40 pins pin header in 4 pieces of 6, 8, 8, and 10 pins and place them on an Arduino. Place she shield over the pins and solder them .
- 12. Slide three 3-pins connector into each other to a 9 pins screw terminal. Do the same with the other three. Place the screw terminals on the print together with the 2-pins power connector. Turn the print upside down; because there are no higher components then the screw terminals it lays flat on the table. Solder the screw terminals.
- 13. Capacitor C6 (10 uF). Take care of the orientation. The longest wire is the plus.
- 14. Solder both RJ12 connectors.

#### 15. ONLY FOR USE ON THE MEGA2560

The latest version of the pcb has an additional hole near transistor Q2. You must solder a Dupont pin in it and connect it with a Dupont wire to pin 48.

16. Capacitor C3 (470 uF). **Take care of the orientation**. The longest wire is the plus

#### Testing

To test the external power connect AC or DC power source (12-18 V) to the power connector.

The green or yellow led must be on. Test this without LocoNet cable.

To test the LocoNet power connect a LocoNet cable to a RJ12 plug and a LocoNet output of a Command station. The green or yellow led must be on. Test this without power cable.

Now connect the Arduino with an USB cable with your PC, start the *Arloco* shortcut and go to the normal mode. On the Putty screen you can now see every detected train.

Now test each sensor by connecting the input with a wire to GND.

| Set | address | 21 | from | sensor |    | ls ( | occupied |
|-----|---------|----|------|--------|----|------|----------|
| Set | address | 21 | from | sensor |    | เร   | free     |
| Set | address | 22 | from | sensor |    | lS   | occupied |
| Set | address | 22 | from | sensor |    | เร   | free     |
| Set | address | 31 | from | sensor | 12 | as   | occupied |
| Set | address | 31 | from | sensor | 12 | as   | free     |
| Set | address | 53 | from | sensor | 34 | as   | occupied |
| Set | address | 53 | from | sensor | 34 | as   | free     |
|     |         |    |      |        |    |      |          |

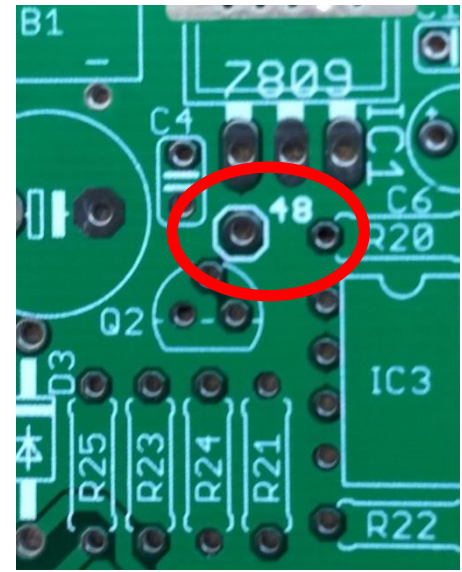

# Building the Okkie Components:

8 x resistor 4k7

8 x diode bridge

8 x Capacitor 100 nF

82x Optocoupler PC844 (OK1 - OK8)

2 x 16 pins IC sockets.

2 x resistor array 100 ohm

6 x 3-pins screw terminals.

#### Recommended building order Okkie print

- 1. All resistors
- 2. All capacitors
- 3. Both IC-sockets
- 4. All diode bridges. Take care of the orientation. The longest wire is the + (plus).

2W10

101 I

- 5. Both resistor arrays
- 6. Slide three 3-pins connector into each other to a 9 pins screw terminal. Do the same with the other three. Place the screw terminals on the print and turn the print upside down.

Because there are no higher components then the screw terminals it lays flat on the table. Solder the screw terminals.

7. Place the optocouplers (8x PC814 or 2x PC 844). See picture for the orientation. Both types have the same orientation.

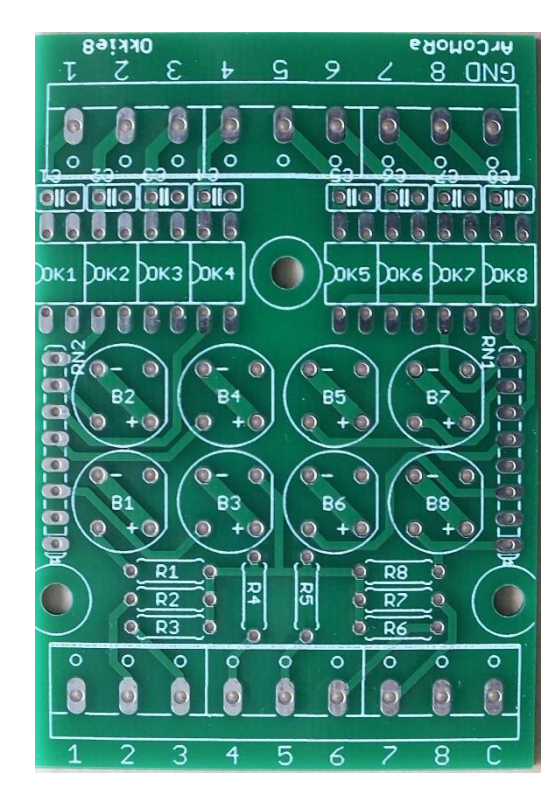

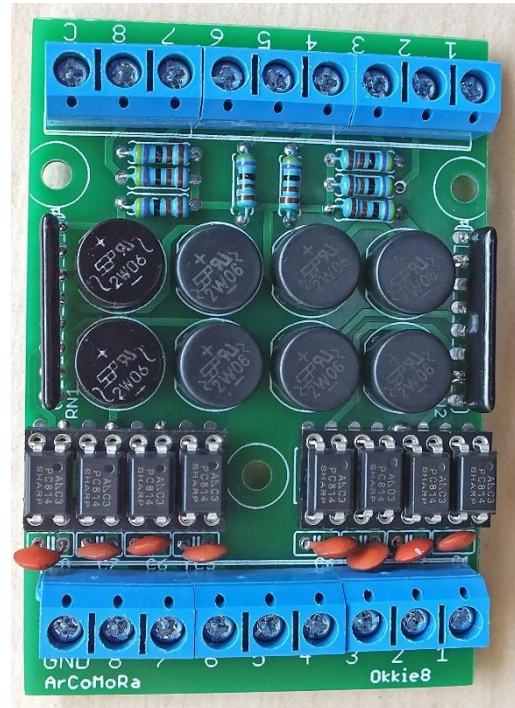

DOWNLOAD HERE THE ARLOCO SOFTWARE YOU CAN ORDER THE ARLOCO SHIELD AND THE OKKIE HERE

# Assembly instructions OkkieNext

#### Parts list:

- 4 x 3-pin Screw Terminal 3.5 mm blue
- 2 x 2-pin screw terminal 3.5 mm blue
- 1 x 2-pin screw terminal 5 mm blue
- 5 x 3-pin Screw Terminal 3.5 mm green
- 1 x 2-pin screw terminal 3.5 mm green
- 4 x 16-pin IC socket
- 4 x IC PC844
- 2 x Resistor array 4k7 (imprint A472J)

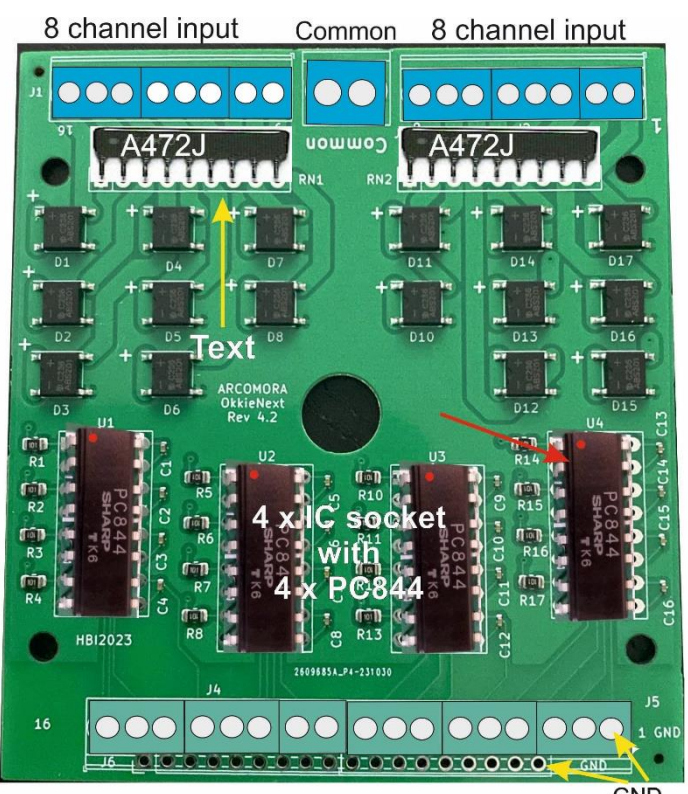

#### Assembly sequence:

Use all screw terminals OR 17 Dupont pins

- 1. Insert and solder the 4 IC sockets; note the orientation!
- 2. Make 2 strips of 8 blue screw terminal pins (2 x (3 + 3 + 2)) and solder these
- 3. Make 'n strip of 17 green screw terminal pins (3 + 3 + 3 + 3 + 3 + 2) and solder these

#### OR

cut a strip of 17 Dupont pins and solder it to the edge of the PCB

4. Solder the two resistor arrays.

Note: The side WITHOUT print should be on the side of the blue screw terminals!

- 5. Solder the blue 2-pin 5 mm screw terminal between the two blue strips.
- 6. Insert the 4 ICs PC844. Note the orientation!

Connect the GND terminal to a GND of the ArLoco shield

Connect the 16 outputs (green) to the ArLoco shield.

Connect the Common terminal to one of the DCC connections of the central unit

Connect the 16 blue terminals to 16 sections of the layout.

# Testing Okkie(Next)

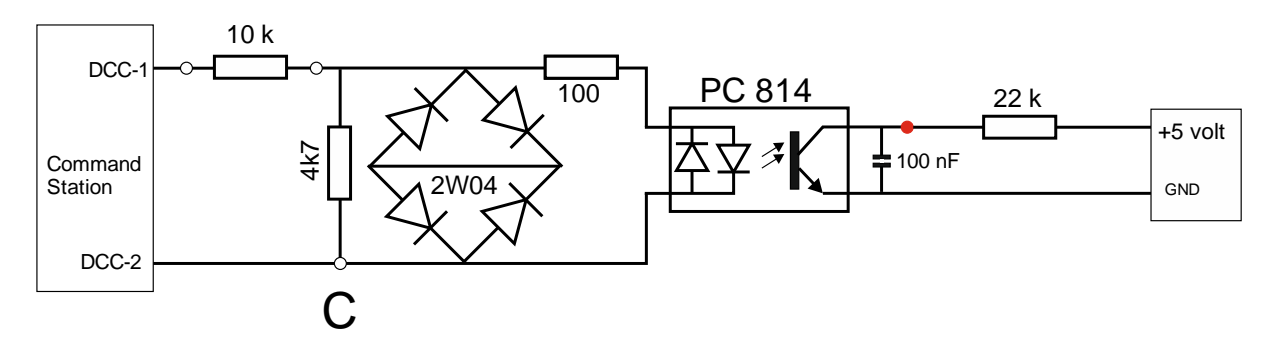

You can test an Okkie(Next) section as follows.

- Connect the 'C' terminal to one of the two DCC outputs on the central unit.
- Connect one Okkie input to the other DCC output using a 10k resistor. This simulates a locomotive.
- Connect the corresponding Okkie output to 5 volts via a 22k resistor This simulates the pull-up resistor of an Arduino.

- Connect the GND terminal to the GND of the power supply.

Now measure the voltage at the red dot.

You should now measure less than 0.5 volts (loc present).

Now remove the 10k resistor. Now you should measure 5 volts.

Repeat this for each section of the Okkie(Next)

# Testing whole chain: Okkie->ArLoco->PC

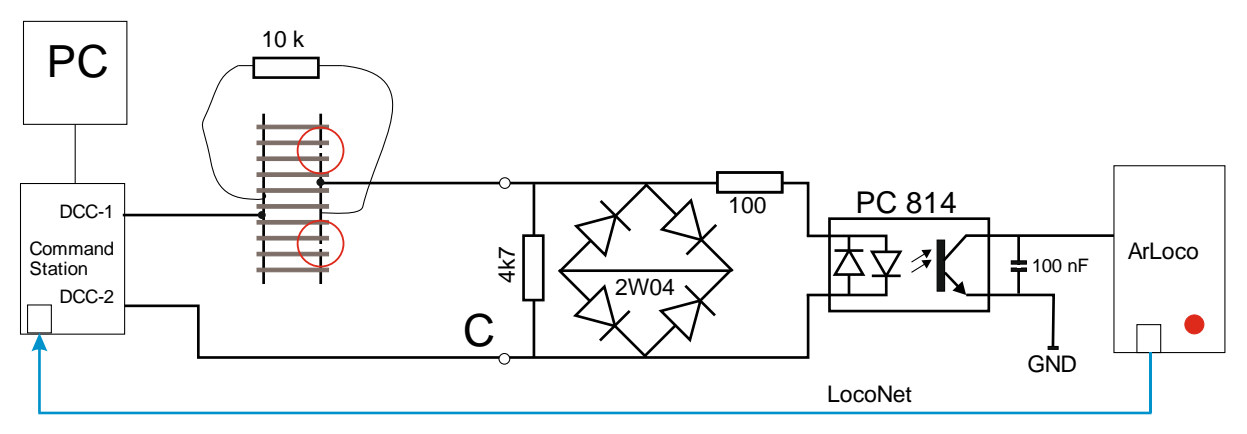

Keeping the 10k resistor on the rails:

- The optocoupler will go into conduction and the input of the ArLoco will become low
- The red status LED on the ArLoco will pulse
- ArLoco will send a LocoNet busy signal to the central unit.
- The central unit will send it back to the PC.
- In the train control software, the track section in question will be shown as occupied.

Test block: drill two holes in a block of wood, put a 10-k resistor through it and fold the ends over at the bottom.

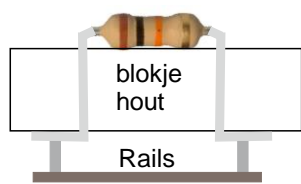

# Simplified schema Arloco shield

It is not necessary to use the ArLoco shield.

You can also make your own shield based on the simplified schema below.

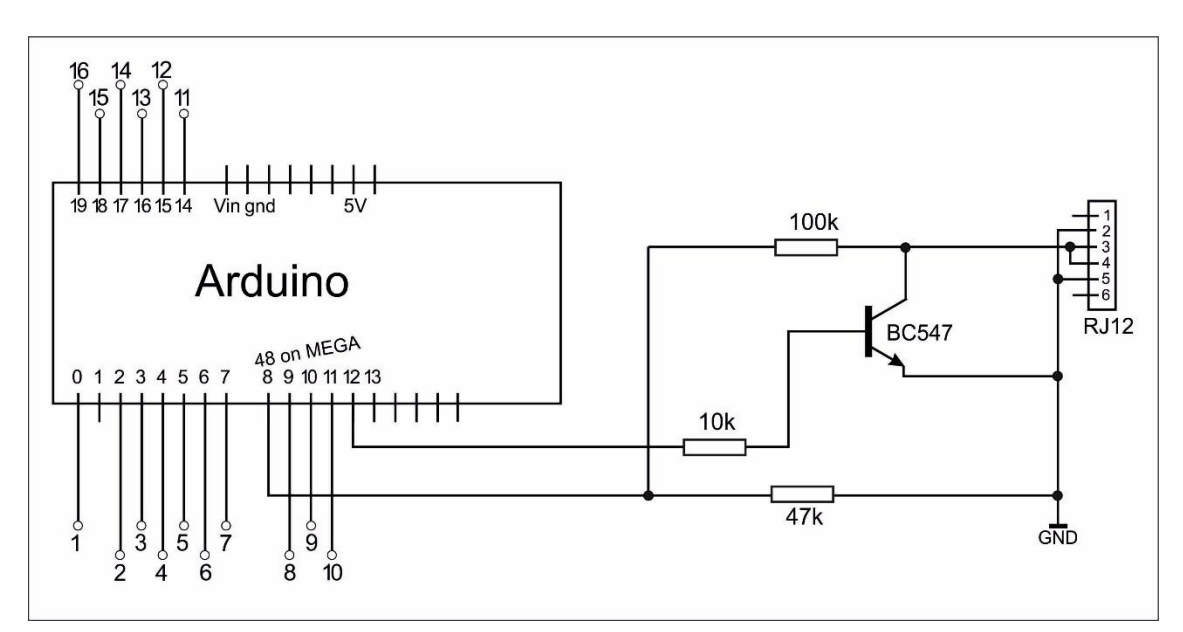

# Other matters

### Startup

When starting up the Arduino, the status LED will blink briefly three times. This tells you that the Arduino is being started. The Arduino is also restarted when you start Putty in configuration state.

# Exit

The configuration screen (Putty) can be closed at any time. No separate command is available for this. So use Alt-F4 or click the familiar cross at the top right of the window.

Make sure you are in the general command state though, so that the last changes for a port are saved.

# Logging

The entire configuration dialogue is logged in the file: My Documents/Arcomora/ArLoco\_<date>\_<time>.log. Where <date>\_<time> is the time of exit

# Configure the following decoders and MEGA2560

After installing the software, the decoder program will automatically be loaded on the Arduino when you start *Configure ArLoco* for the first time.

For the second and next decoders there is a different way of working. Start the shortcut **'Upload program to Arduino'**. **This must be used if you have a MEGA2560**. With the standard installation, an upload to a UNO is always done. This can be found in the Windows Start menu in the Arcomora folder. A manual for this can be found there as well.

#### Customize the Com-port.

The Windows Com port may want to change when reconnecting an Arduino. With the tool Change COM port you can easily change the Com port. These can also be found in the Windows Start menu.

# Configuration screen settings (Putty)

You can adjust the display of the configuration screen as follows.

- Click the *Configure Putty* shortcut. This can be found in the Windows start menu in the Arcomora folder The adjacent screen appears:
- 2. Select the session that you want to change and then click on *Load*.
- 3. At *Session Logging* you can adjust the logging options. Note: If you change the filename, the configuration sessions can no longer be saved!
- 4. At *WindowAppearance/Behaviour/Colours* you can also modify the appearance.
- 5. If necessary, you can also change the COM port here.

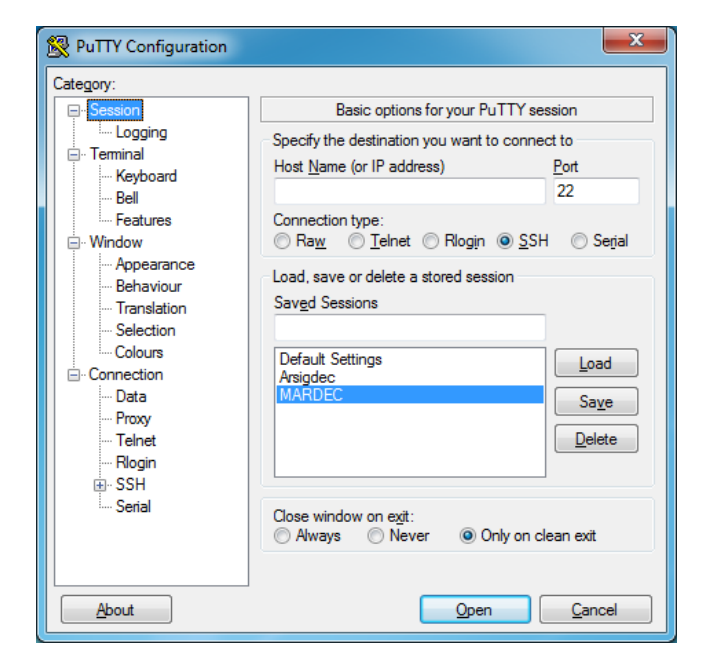

- 6. Do not change any other settings!
- 7. Select again the Session and click *Save* to save the settings again.
- 8. Click *Open* to open the control panel again.

You can also easily change the COM port of an Arduino using the Change COM port program.

You can find it in the Windows start menu, in the Arcomora folder.

# Detection methods

1) Pulse detection with

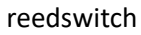

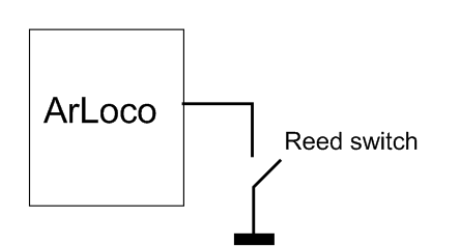

2) Current detection

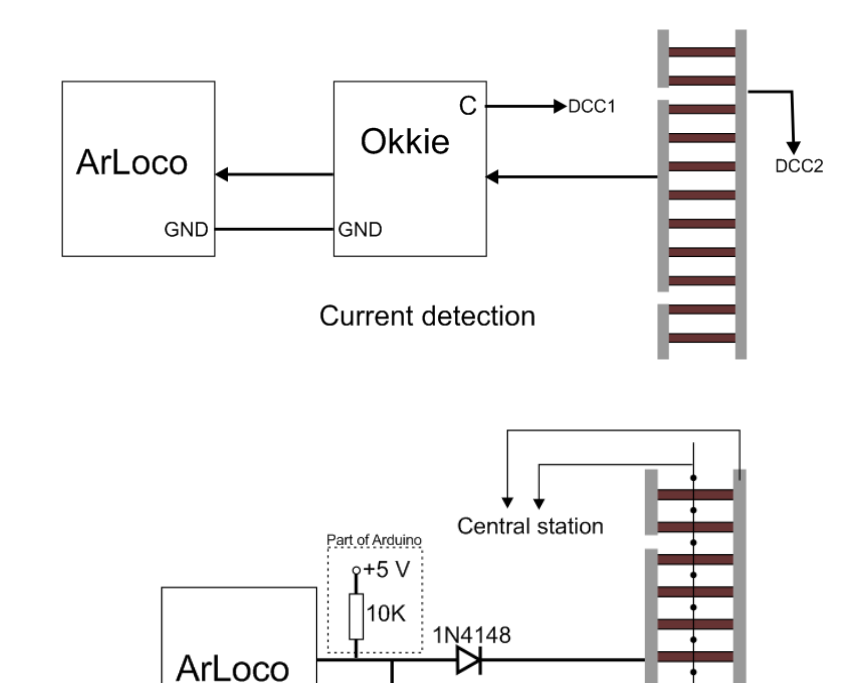

3) Mass detection

4) Light lock with reflection

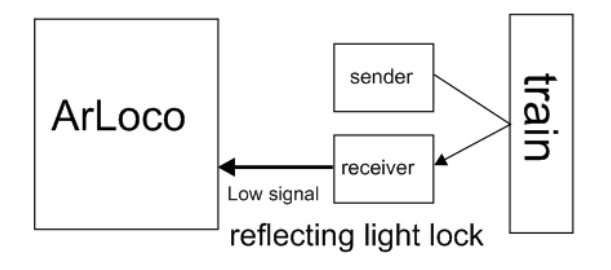

100 nF

Mass detection

5) Interrupted light lock

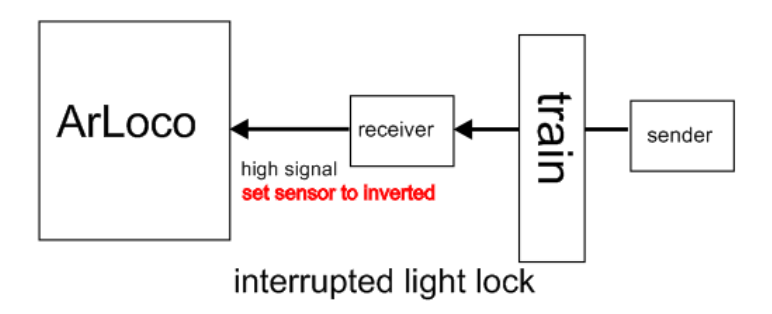